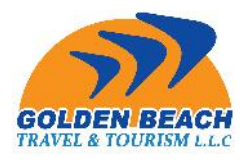

| Control Panel                                                                  |            |                           |                               |   |
|--------------------------------------------------------------------------------|------------|---------------------------|-------------------------------|---|
| Edit your inform                                                               | mation     |                           |                               |   |
| Change Passw                                                                   | rord       |                           |                               |   |
|                                                                                |            |                           |                               |   |
| Search                                                                         |            |                           |                               |   |
| Search<br>Search<br>Iotel Name<br>Please Select                                |            |                           |                               |   |
| ogout<br>Search<br>Iotel Name<br>Please Select<br>Check-in Dat                 | te         | E Check                   | -out Date                     | • |
| agout<br>Search<br>lotel Name<br>Please Select<br>Check-in Dat<br>yyyy-mm-dd   | te         | Check                     | k-out Date                    |   |
| Search<br>otel Name<br>Please Select<br>Check-in Dat<br>yyyy-mm-dd<br>ype Room | te<br>Meal | Check<br>yyyy-n<br>Adults | k-out Date<br>nm-dd<br>Childr | ÷ |

در این قسمت شما اسم هتل،تاریخ،نوع اتاق و ... را وارد کرده و مشخصات هتل مورد نظرتان را می یابید.به زودی قابلیت BOOKINGسایت با نرخ مشخص از این قسمت در دسترس قرار می گیرد..

## درخواست ويزا

برای اینکه درخواست ویزای خود را در سایت وارد کنید باید به قسمت CONTROL PANEL که قبلا معرفی شد وارد شوید.

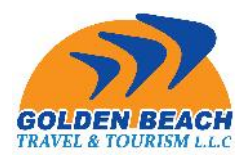

| Welcome               |   |
|-----------------------|---|
| Control Panel         | 1 |
| Edit your information |   |
| Change Password       |   |
| Logout                |   |

پس از کلیک روی کنترل پنل وارد صفحه جدید می شوید:

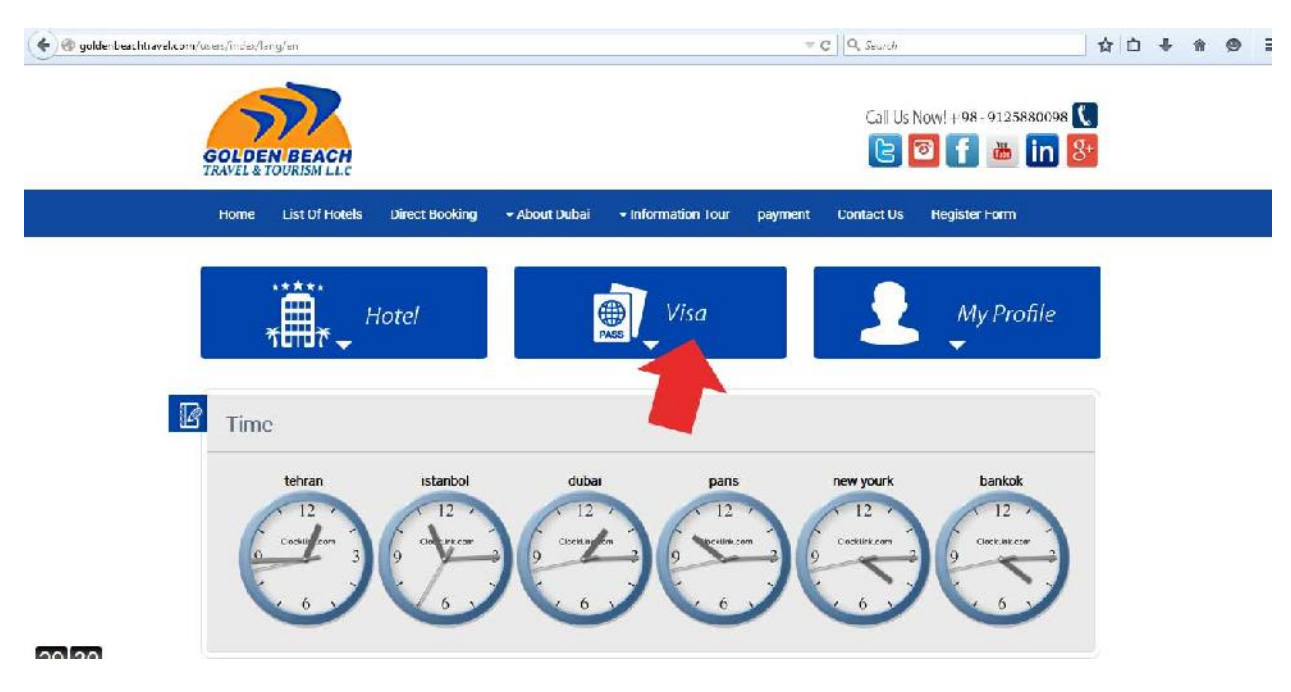

ظاهر صفحه بدین گونه است.قسمت ویزا با فلش مشخص شده است.

برای درخواست زدن روی ویزا کلیک کنید:

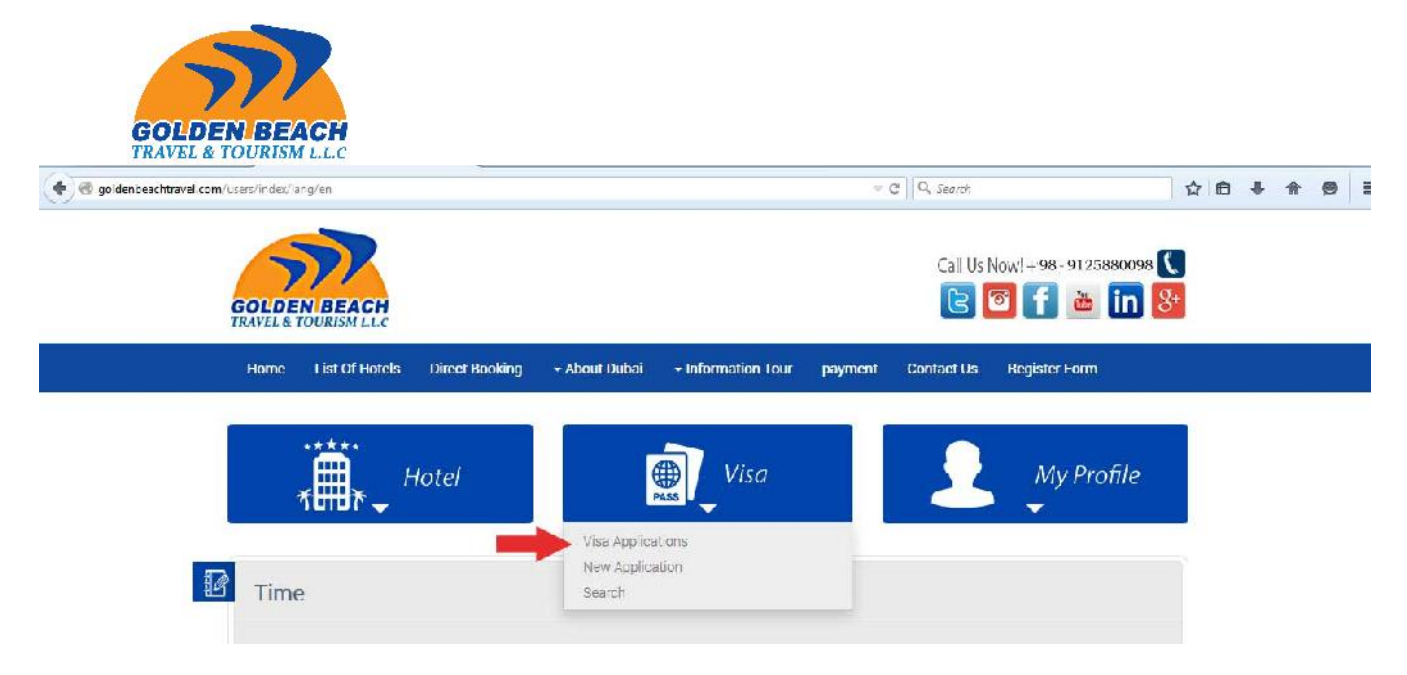

گزینه اول:Visa Application

این گزینه شامل تمامی ویزاهایی است که شما قبلا در سایت ثبت کرده ای*د*.(مفصل توضیح داده می )

| 👻 🕲 goldenbeachtravel.com/users/index/long/en | V                                              | C Q. Scarch                | ☆ 自 ↓ 俞 ⊕      |
|-----------------------------------------------|------------------------------------------------|----------------------------|----------------|
| GOLDEN BEACH<br>TRAVEL& TOURISM LLC           |                                                | Call Us Now!+98-9125880098 | <b>℃</b><br>8+ |
| Home List Of Holeks Direct Rocking -          | - About Dubai - Information Tour payment       | Contact Us Register Form   |                |
| Hotel                                         | Visa                                           | My Profile                 |                |
| 🖬 Lime 🔫                                      | Visa Applications<br>New Application<br>Sceron |                            |                |

گزینه دوم:New Application

شـما باید روی این گزینه کلیک کنید تا وارد صفحه درخواسـت ویزا شـوید.

صفحه در خواست ویزا مطابق با شکل زیر می باشد:

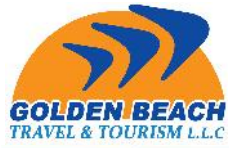

|                        | /en             |                 |                                | v e                  |                    |                   |
|------------------------|-----------------|-----------------|--------------------------------|----------------------|--------------------|-------------------|
| New Applica            | ation           |                 |                                |                      |                    |                   |
| * Visa Type            | * Vi            | sa Rate         | * Hotel S                      | tatus                | Arrival Date       |                   |
| [                      |                 | e See Doewor    | 1                              |                      | •                  | =                 |
|                        |                 |                 |                                |                      |                    |                   |
|                        |                 |                 |                                |                      |                    |                   |
| * Gender * First N     | ame * Last Nar  | me * Preser     | nt Nationality                 | irthday Country      | Birth Place        | irth Date         |
| •                      |                 |                 | -                              | -                    |                    |                   |
|                        |                 |                 |                                |                      |                    |                   |
| * Passport No.         | * Date of Issue | * Expiration Da | ate * Attach                   | Pass                 | * Attach Pic       |                   |
|                        |                 | <b>m</b>        | Brow                           | se No file selected. | Browse             | No file selected. |
| 10 22                  |                 |                 |                                |                      |                    |                   |
| L                      |                 |                 | jpg,500K                       | B                    | jpg,500KB          |                   |
| Dagaangara             |                 |                 | jpg,500K                       | В                    | jpg,500KB          |                   |
| Passengers             |                 |                 | јр <u>д</u> ,500К              | B                    | jpg,500KB          |                   |
| Passengers             |                 |                 | јр <u>д</u> ,500К              | B                    | jpg,500KB          |                   |
| Passengers             |                 |                 | јр <u>д</u> .500К              | 8                    | јр <u>д</u> .500КВ |                   |
| Passengers  Term And P | rivacy Polic    | v               | јр <u>д</u> .500К              | 8                    | јрд.500K8          |                   |
| Passengers  Term And P | rivacy Polic    | y               | јр <u>д</u> .500К              | 8                    | jpg.500K8          |                   |
| Passengers  Term And P | rivacy Polic    | y               | jpg.500K<br>ای امارات منجدہ عر | 8                    | јр <u>д</u> .500КВ |                   |

فیلدهای مربوطه را پر نمایید و اگر مسافر شـما همراه داشـته باشـد روی Passenger کلیک کنید و مشخصات همراه را آنجا بنویسـید،سـپس:

| * Passport No.        | * Date of Issue |   | * Expiration Date |      | * Attach Pase | 3                       |
|-----------------------|-----------------|---|-------------------|------|---------------|-------------------------|
|                       |                 | 節 |                   | m    | Browess       | No file selected        |
|                       |                 |   |                   |      | jpg,500KB     |                         |
| Passengers            |                 |   |                   |      |               |                         |
|                       |                 |   |                   |      |               |                         |
| +                     |                 |   |                   |      |               |                         |
|                       |                 |   |                   |      |               |                         |
|                       |                 |   |                   |      |               |                         |
| Frenti And Pr         | Ivacy Polic     | y |                   |      |               |                         |
|                       |                 |   | ہ عربی            | منحد | وبزاى امارات  |                         |
|                       |                 |   |                   |      |               | افرتى همكار             |
| 4                     |                 |   |                   |      | .55           | ینی به حمور له کم می گر |
| -                     |                 |   |                   |      |               | · · · · · · · · · · · · |
|                       |                 |   |                   |      |               |                         |
| A agree to the Privac | cy Policy       |   |                   |      |               |                         |

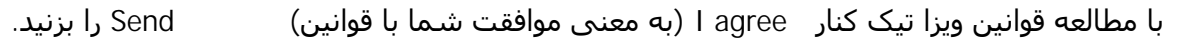

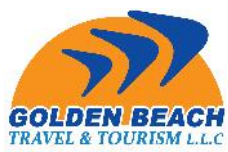

Send صفحه زیر برای شـما باز می شـود و شـما می توانید تمامی مشـخصاتی که وارد نموده اید را مشـاهده بفرمایید.اگر اشـتباهی در قسـمتی بود با زدن دکمه Edit در پایین آن را برطرف نموده و Sendرا بزنید تا درخواسـت ویزای شـما تکمیل شـود.

| Visa Type           | Tourist              |
|---------------------|----------------------|
| Visa Rate           | 290                  |
| Hotel Status        | With hotel           |
| Arrival Date        | 2015-01-20           |
| Gender              | Female               |
| First Name          | aaaa                 |
| Last Name           | POURHASHEM SHEMSHKAR |
| Present Nationality | Bahrain              |
| Birthday Country    | Bahamas              |
| Birth Place         | isfahan              |
| Birth Date          | 2015-01-22           |
| Passport No         | J28743695            |
| Date of Issue       | 2015-01-14           |
| Expiration Date     | 2015-01-31           |
| Attach Pass         |                      |
| Attach Ric          |                      |

## مراحل ويزا:

در نظر داشته باشید مراحل ویزا بدین ترتیب :

- Application Posted .
- Send For Committee .
- Approve By Committee .
  - Come Approved .
    - Approved .

| 🕅 Golden Beach Travel رزروا | - ×      | +                                   |         |                                      |      |          |               |                                           |   |    |
|-----------------------------|----------|-------------------------------------|---------|--------------------------------------|------|----------|---------------|-------------------------------------------|---|----|
| goldenbeachtravel.com       | /visa/ap | plications/lang/en                  |         |                                      |      |          |               | ⇒ C Q. Search                             |   | ☆自 |
|                             | 4)       | VS- <b>5092</b><br>2015-01-19 16:50 | Tourist | samaneh ravangard<br>20698020        | اول  | 🔳 مر حله | Urpaid        | Application Posted                        |   |    |
|                             | 5)       | VS-5089<br>2015-01-19 15:10         | Tourist | koroosh barati<br>26611656           |      |          | 285<br>Unpaid | Application Posted                        |   |    |
|                             | 6)       | VS-5087<br>2015-01-19 15:08         | Tourist | ayoub dehghani<br>21157432           |      |          | 285<br>Unpaid | Application Posted                        |   |    |
|                             | 7)       | VS- <b>5085</b><br>2015-01-19 12:14 | Tourist | ramin esfandiari<br>29396055         | دوم  | 🔳 مر حله | Urpaid        | <ul> <li>Approved By Committee</li> </ul> |   |    |
|                             | 8)       | VS-5078<br>2015-01-18 14:20         | Tourist | shahram tavakol<br>30729478          |      |          | 285<br>Unpaid | Approved By Committee                     |   |    |
|                             | 9)       | VS-5077<br>2015-01-18 14:17         | Tourist | dena tavakol<br>25256022             |      |          | 285<br>Unpaid | Approved By Committee                     |   |    |
|                             | 10)      | VS-5076<br>2015-01-18 14:14         | Tourist | katayoon kamali<br>21652050          |      |          | 285<br>Unpaid | Approved By Committee                     |   |    |
|                             | 11)      | VS-5070<br>2015-01-17 17:45         | Service | ويز ا<br>ع0437250 ويز ا              | حله  | مر       | Cleared       | • Approved يا VISA                        |   |    |
|                             | 12)      | VS-5069<br>2015-01-17 17:42         | Service | sedigheh aghamohammadjaf<br>30437469 | ar . | 💻 مر حل  | unpaid        | <ul> <li>Send For Commity</li> </ul>      |   |    |
|                             | 13)      | VS-5066<br>2015-01-17 11:25         | Tourist | parvaneh cheshmehkaboudi<br>23957854 |      |          | 285<br>Unpaid | <ul> <li>Send For Commity</li> </ul>      |   |    |
|                             | 14)      | VS- <b>5060</b><br>2015-01-15 11:35 | Tourist | nasrin mirilavasani<br>21583675      |      |          | 285<br>Unpaid | <ul> <li>Send For Commity</li> </ul>      | • |    |
| 3 01                        | 15)      | VS-5059                             | Tourist | shahram behzadpour                   |      |          | 285           | Send For Commity                          |   |    |

مراحل هر ویزا جلوی آن نوشته شده است،همچنین تمامی مشخصات مانند تاریخ درخواست،ساعت درخواست،شماره درخواست و نوع ویزا و اسم مسافر مشخص است.

## : invoice چگونگی

Invoice

اگر همان لحظه که درخواست خود را ثبت نمودید می توانید از جلوی مشخصات invoice

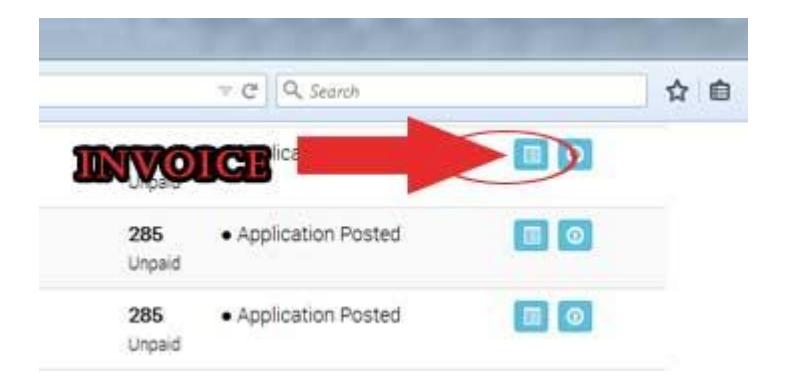

 اگر بعدا خواستید invoice بگیرید طبق توضیحات قبلی به کنترل پنل وارد شده و قسمت ویزا مراجعه کنید: